## HOW TO SUBMIT A WORK ORDER THROUGH VANTACA

1. After logging into your portal, click on "My items".

3.

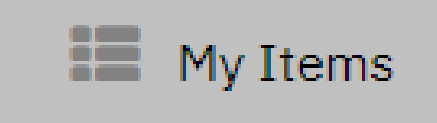

2. Under "My items", Click on "Submit a request". This is located at the top of the screen.

|   |                                                      | My Items         | Submit a | Request |         |  |  |  |  |  |
|---|------------------------------------------------------|------------------|----------|---------|---------|--|--|--|--|--|
| С | Click <b>"General Request"</b>                       |                  |          |         |         |  |  |  |  |  |
|   | My Items                                             | Submit a Request |          |         |         |  |  |  |  |  |
|   | Select the type of request you would like to submit: |                  |          |         |         |  |  |  |  |  |
|   | General Request                                      |                  |          | ARC     | Request |  |  |  |  |  |

4. Enter the details of your request to include any pictures/and or videos.

| Property                                   | •            | Property Address will |
|--------------------------------------------|--------------|-----------------------|
| Choose a Type of Request                   |              | automatically appear! |
| (Choose a Request Type)                    | •            | Choose Work Order     |
| Subject                                    |              |                       |
|                                            |              |                       |
| Please provide a detailed description of y | our request. |                       |
|                                            |              |                       |
|                                            |              |                       |
|                                            |              |                       |
| Attach documents to help describe your     | request      |                       |
| Select files                               |              |                       |
| Submit Form                                |              |                       |

\*If you are unable to submit a work order through Vantaca, there is a "drop box" located in the Clubhouse. The office will not accept any work orders.\*